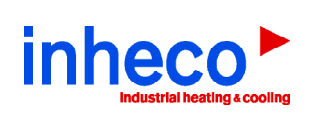

| Refresh ID 0 - MTC/STC found       |                           |     |                      |                    | R   | eport Error Codes    | View Error Code Ta | able    |
|------------------------------------|---------------------------|-----|----------------------|--------------------|-----|----------------------|--------------------|---------|
| Slot 1: No Dev                     | vice                      |     | Slot 2: Therm        | loshake            |     | Slot 3: No           | Device             |         |
| Target Temperature:                | 700 1/10°C                | Set | Target Temperature:  | 750 1/10°C         | Set | Target Temperature:  | 700 1/10°C         | Set     |
| Current Temperature:               | 284 °C                    | On  | Current Temperature: | 21,8 °C            | On  | Current Temperature: | 298 °C             | On      |
| Shake rotations:                   | 1600 rpm                  | Set | Shake rotations:     | 3100 rpm           | Set | Shake rotations:     | 3100 rpm           | Set     |
| Shaking:                           |                           | On  | Shaking:             |                    | On  | Shaking:             |                    | On      |
|                                    |                           |     |                      |                    |     |                      |                    |         |
| Message: No Error                  |                           |     | Message: RPM shaker  | out of range Error |     | Message: No Error    |                    |         |
| Slot 4: CPAC                       |                           |     | Slot 5: No De        | vice               |     | Slot 6: The          | ermoshake AC       |         |
| Target Temperature:                | 700 1/10°C                | Set | Target Temperature:  | 700 1/10°C         | Set | Target Temperature:  | 370 1/10°C         | Set     |
| Current Temperature:               | 22,1 °C                   | On  | Current Temperature: | 299 °C             | On  | Current Temperature: | 21,9 °C            | On      |
| Shake rotations:                   | N/A rpm                   |     | Shake rotations:     | 0 rpm              | Set | Shake rotations:     | 1000 rpm           | Set     |
| Shaking:                           |                           |     | Shaking:             |                    | On  | Shaking:             |                    | On      |
|                                    |                           |     |                      |                    |     | Close Clamps         |                    |         |
| Message: No Error                  |                           |     | Message: No Error    |                    |     | Message: No Error    |                    |         |
| Please uncheck "Refresh" during us | age of arbitrary commands |     | nothing mod          |                    |     |                      |                    |         |
| Refresh                            |                           |     | fioring read         | 1                  |     |                      |                    |         |
| Command                            |                           |     | Clear Text           | Save Text          |     |                      |                    |         |
| 0RFV1 -                            |                           |     | No Error             |                    |     |                      | Versie             | on 2.04 |
|                                    | No Error NoteCoom         |     |                      |                    |     |                      | <u>00.00</u>       |         |

# **INHECO Demo Tool for MTC / STC**

For Demo Tool Version: 2.0.4 and higher

► User's Manual

Doc ID: 900093-001 June 2019 **INHECO Industrial Heating and Cooling GmbH** reserves the right to modify their products for quality improvement. Please note that such modifications may not be documented in this manual.

This manual and the information herein have been assembled with due diligence. **INHECO GmbH** does not assume liability for any misprints or cases of damage resulting from misprints in this manual. If there are any uncertainties, please feel free to contact us.

The brand and product names within this manual are registered trademarks and belong to the respective titleholders.

### TABLE OF CONTENTS

| 4 |
|---|
| 4 |
| 4 |
| 4 |
| 5 |
| 5 |
| 5 |
| 5 |
| 6 |
| 6 |
| 6 |
| 8 |
| 9 |
|   |

## **1** IMPORTANT NOTES

#### 1.1. General Information

Read the user instructions completely. The instructions for use explain the intended use of the Demo Tool Software for all MTC/STC connected devices, e.g. Thermoshake, Thermoshake AC, CPAC UltraFlat / CPAC Microplate, CPAC UltraFlat / CPAC Microplate HT 2-Tec, HeatPAC, Teleshake 95, Teleshake MTC / STC, Heated Lid. In case the instructions of this manual are disregarded, injury or product damage cannot be excluded.

Missing or insufficient knowledge of the manual leads to loss of liability against INHECO GmbH.

The content of this manual is also part of the TEC Control Unit Manual which is delivered together with the Multi TEC Control Unit (MTC) and the Single TEC Control Unit (STC) and can also be downloaded from our webpage.

The Demo Tool meets the acknowledged rules of software development and comply with today's standards.

- The signal word NOTE stands for the general precautionary measures that are to be observed to avoid damaging the device when using it.

Please contact the manufacturer in case there is anything you do not understand within this manual.

Your opinion about this manual provides us with valuable insights on how we can serve you better. Please do not hesitate to direct your comments to us:

| Fraunhoferstr. 11      |
|------------------------|
| 82152 Martinsried      |
| Germany                |
| +49 89 - 899593 - 120  |
| +49 89 - 899593 - 121  |
| +49 89 - 899593 - 149  |
| sales@inheco.com       |
| techhotline@inheco.com |
| www.inheco.com         |
|                        |

#### 1.2. How to contact INHECO

#### 1.3. Explanation of symbols

| Symbol        | Explanation                                                                                               |
|---------------|----------------------------------------------------------------------------------------------------|
|               | Potential danger of injury or death. $\rightarrow$ signal words WARNING and CAUTION indicate the severity |
| STOP          | Note: Device will get damaged, if you do not follow instructions                                          |
| •             | Bullet points indicate steps of instructions.                                                             |
| -             | Hyphens are used for enumerations.                                                                        |
| $\rightarrow$ | Arrows indicate: "refer to" and are mostly an active link                                                 |
| blue writing  | indicates a software button                                                                               |

## **2 PRODUCT DESCRIPTION**

#### 2.1. Intended Use

The INHECO Demo Tool software is mainly designed to check the main functions of the MTC/STC connected devices. It also allows to send single commands.

The following devices are controlled via the TEC Control Unit (MTC/STC):

| Product                                   | INHECO Part#      | Function              |
|-------------------------------------------|-------------------|-----------------------|
| CPAC UltraFlat / CPAC Microplate          | 7000190 / 7000179 | heat and cool         |
| CPAC UltraFlat / CPAC Microplate HT 2-TEC | 7000166 / 7000163 | heat and cool         |
| HeatPAC                                   | 7900046           | heat                  |
| Teleshake 95                              | 7100136           | heat and shake        |
| Teleshake MTC / STC                       | 7100137           | shake                 |
| Thermoshake / Thermoshake RM              | 7100146 / 7100144 | heat / shake and cool |
| Heated Lid                                | 8900033           | heat                  |
| Thermoshake AC                            | 7100160           | heat / shake and cool |
|                                           |                   | with clamp mechanism  |

Usually the INHECO devices are integrated in workstations and are controlled by their software. Therefore the Demo Tool only provides very basic functions and the possibility to send firmware commands to the devices.

### **3** SOFTWARE INSTALLATION

This section describes the installation of the INHECO Demo Tool MTC/STC software.

Please follow the instructions in the given order. Ignoring the correct order may cause complications during installation.

#### 3.1. System Requirement

- Operating system: Windows XP, Windows Vista, Windows 7 or Windows 10
- Free USB port (USB 1.1 or 2.0)
- Minimal display resolution: 800 x 600 pixel

#### NOTE

The USB is not optimized for secure real time data transfer. Therefore all communication is secured by a cyclic redundancy checksum (crc). If the communication between the PC and the connected devices fail the PC might be the cause for the communication failure. For a stable communication we recommend the following:

- Other devices connected to the USB-Port of your PC might have an influence on the communication stability of the connected devices
- Check the stability of communication with a different PC
- Windows updates might cause comunication failures.

#### 3.2. Start Software

#### 3.2.1. Operate the connected Devices via TEC Control Unit & Demo Tool

The Demo Tool (file name INHECO MTC/STC Demotool) and the DLL are stored on the USB stick which comes with each TEC Control Unit or can be downloaded from our login section on the webpage www.inheco.com.

• Copy the demotool MTC file and the DLL into same folder on your PC.

#### NOTE

The software will only start if software and DLL are in the same folder. Otherwise the Demo Tool will not work. You will receive a message: "MTC/STC test has stopped working". In some operating systems this message disappears very fast.

- Make sure that the device is connected to the TEC Control Unit and that the TEC Control Unit is connected to the PC.
- Switch TEC Control Unit power on.
- Open the software by double-clicking on data file INHECOsMTC.exe.

### **4** DAILY USAGE

#### 4.1. Get Started

- Switch TEC Control Unit power on.
- · Open the software by double-clicking on the data file INHECOsMTC.exe.

In case the following message pops up please check whether the Demo Tool is already running.

|             | Σ           | 3 AM                 | Text Do<br>PDFPlus   |                      |                      |                         |
|-------------|-------------|----------------------|----------------------|----------------------|----------------------|-------------------------|
| Can not ope | en logfile  |                      |                      |                      |                      |                         |
|             | ОК          |                      |                      |                      |                      |                         |
|             | Can not ope | Can not open logfile | Can not open logfile | Can not open logfile | Can not open logfile | Can not open logfile OK |

Fig.1: Error message if software is already running

| Refresh ID 0 • MTC/STC found        |                       |         |                      |              | R        | eport Error Codes | View Error Code 1    | able       |                     |
|-------------------------------------|-----------------------|---------|----------------------|--------------|----------|-------------------|----------------------|------------|---------------------|
| Slot 1: No Dev                      | ice                   |         | Slot 2: Thern        | noshake      |          |                   | Slot 3: No D         | evice      |                     |
| Target Temperature:                 | 700 1/10              | )°C Set | Target Temperature:  | 750          | 1/10°C   | Set               | Target Temperature:  | 700 1/10°C | Set                 |
| Current Temperature:                | 284 °C                | On      | Current Temperature: | 21,8         | °C       | On                | Current Temperature: | 298 °C     | On                  |
| Shake rotations:                    | 1600 rpm              | Set     | Shake rotations:     | 3100         | rpm      | Set               | Shake rotations:     | 3100 rpm   | Set                 |
| Shaking:                            |                       | On      | Shaking:             |              |          | On                | Shaking:             |            | On                  |
|                                     |                       |         |                      |              |          |                   | 1997 -               |            |                     |
| Message: No Error                   |                       |         | Message: RPM shake   | r out of ran | ge Error |                   | Message: No Error    |            |                     |
| Slot 4: CPAC                        |                       |         | Slot 5: No De        | evice        |          |                   | Slot 6: Ther         | moshake AC |                     |
| Target Temperature:                 | 700 1/10              | )°C Set | Target Temperature:  | 700          | 1/10°C   | Set               | Target Temperature:  | 370 1/10°C | Set                 |
| Current Temperature:                | 22,1 °C               | On      | Current Temperature: | 299          | °C       | On                | Current Temperature: | 21,9 °C    | On                  |
| Shake rotations:                    | N/A rpm               |         | Shake rotations:     | 0            | rpm      | Set               | Shake rotations:     | 1000 rpm   | Set                 |
| Shaking:                            |                       |         | Shaking:             |              | Γ        | On                | Shaking:             |            | On                  |
|                                     |                       |         |                      |              |          |                   | Close Clamps         |            |                     |
| Message: No Error                   |                       |         | Message: No Error    |              |          |                   | Message: No Error    |            |                     |
| Please uncheck "Refresh" during usa | ge of arbitrary comma | nds     |                      |              |          |                   |                      |            |                     |
| Refresh                             |                       |         | nothing read         |              |          |                   |                      |            |                     |
| Send<br>Command                     |                       |         | Clear Text           | Save T       | ext      |                   |                      |            |                     |
| 0RFV1 -                             |                       |         | No Error             |              |          |                   |                      | Vers       | ion 2.04<br>ECO.com |

Fig.2: Demo Tool Interface before MTC or STC is found

• Select Find MTC.

#### NOTE

When the TEC Control Unit is connected via USB to a PC, the TEC Control Unit will log on as human interface device (HID).

 Approximately two seconds later the software scans all com ports and displays the connected TEC Control Unit and the connected devices. The standard ID of the TEC Control Unit is 0. However it can be changed with the help of the dip switch on the TEC Control Unit back side. When TEC Control Unit is not found please check dip switch position and change the ID in the software accordingly.

| Refresh                            | ID 0 -             | MTC/     | STC foun | d                    |                    | R   | eport Error Codes    | View Error Code | Table |
|------------------------------------|--------------------|----------|----------|----------------------|--------------------|-----|----------------------|-----------------|-------|
| Slot 1: No Dev                     | ice                |          |          | Slot 2: Therm        | oshake             |     | Slot 3: No           | Device          |       |
| Target Temperature:                | 700                | 1/10°C   | Set      | Target Temperature:  | 750 1/10°C         | Set | Target Temperature:  | 700 1/10°C      | Set   |
| Current Temperature:               | 284                | °C       | On       | Current Temperature: | 21,8 °C            | On  | Current Temperature: | 298 °C          | On    |
| Shake rotations:                   | 1600               | rpm      | Set      | Shake rotations:     | 3100 rpm           | Set | Shake rotations:     | 3100 rpm        | Set   |
| Shaking:                           |                    |          | On       | Shaking:             |                    | On  | Shaking:             |                 | On    |
|                                    |                    |          |          |                      |                    |     |                      |                 |       |
| Message: No Error                  |                    |          |          | Message: RPM shaker  | out of range Error |     | Message. No Error    |                 |       |
| Slot 4: CPAC                       |                    |          |          | Slot 5: No De        | vice               |     | Slot 6: The          | rmoshake AC     |       |
| Target Temperature:                | 700                | 1/10°C   | Set      | Target Temperature:  | 700 1/10°C         | Set | Target Temperature:  | 370 1/10°C      | Set   |
| Current Temperature:               | 22,1               | °C       | On       | Current Temperature: | 299 °C             | On  | Current Temperature: | 21,9 °C         | On    |
| Shake rotations:                   | N/A                | rpm      |          | Shake rotations:     | 0 rpm              | Set | Shake rotations:     | 1000 rpm        | Set   |
| Shaking:                           |                    |          |          | Shaking:             |                    | On  | Shaking:             |                 | On    |
|                                    |                    |          |          |                      |                    |     | Close Clamps         |                 |       |
| Message: No Error                  |                    |          |          | Message: No Error    |                    |     | Message: No Error    |                 |       |
| Please uncheck "Refresh" during us | ige of arbitrary ( | commands |          | , and bins mad       |                    |     |                      |                 |       |
| Refresh                            |                    |          |          | notning read         |                    |     |                      |                 |       |
| Command                            |                    |          |          | Clear Text           | Save Text          |     |                      |                 |       |
| OREV1                              |                    |          |          |                      |                    |     |                      |                 |       |

Fig.3: Interface when TEC Control Unit & connected device have been found

Each connected device is now assigned to the appropriate slot, the background changes to blue. Devices will not heat/cool or shake without activating the button On. During heating/cooling/shaking the button shows Off.

### 4.2. Interface Description

| Refresh                               | D 0 - M             | TC/STC four | d                    |                    | R   | eport Error Codes    | View Error Code Table |
|---------------------------------------|---------------------|-------------|----------------------|--------------------|-----|----------------------|-----------------------|
| Slot 1: No Devic                      | e                   |             | Slot 2: Therm        | noshake            |     | Slot 3: No           | Device                |
| Target Temperature.                   | 700 1/10            | °C Set      | Target Temperature:  | 750 1/10°C         | Set | Target Temperature:  | 700 1/10°C Set        |
| Current Temperature:                  | 284 °C              | On          | Current Temperature: | 21,8 °C            | On  | Current Temperature: | 298 °C On             |
| Shake rotations:                      | 1600 rpm            | Set         | Shake rotations:     | 3100 rpm           | Set | Shake rotations:     | 3100 rpm Set          |
| Shaking:                              |                     | On          | Shaking:             |                    | On  | Shaking:             | On                    |
|                                       |                     |             |                      |                    |     |                      |                       |
| Message: No Error                     |                     |             | Message: RPM shaker  | out of range Error |     | Message: No Error    |                       |
| Slot 4: CPAC                          |                     |             | Slot 5: No De        | vice               |     | Slot 6: The          | rmoshake AC           |
| Target Temperature:                   | 700 1/10            | °C Set      | Target Temperature:  | 700 1/10°C         | Set | Target Temperature:  | 370 1/10°C Set        |
| Current Temperature:                  | 22,1 °C             | On          | Current Temperature: | 299 °C             | On  | Current Temperature: | 21,9 °C <b>On</b>     |
| Shake rotations:                      | N/A rpm             |             | Shake rotations:     | 0 rpm              | Set | Shake rotations:     | 1000 rpm Set          |
| Shaking:                              |                     |             | Shaking:             |                    | On  | Shaking:             | On                    |
|                                       |                     |             |                      |                    |     | Close Clamps         |                       |
| Message: No Error                     |                     |             | Message: No Error    |                    |     | Message: No Error    |                       |
| Please uncheck "Refresh" during usage | of arbitrary comman | ds          | nothing read         |                    |     |                      |                       |
| Send                                  |                     |             |                      |                    |     |                      |                       |
| Command                               |                     |             | Clear Text           | Save Text          |     |                      |                       |
| 0RFV1                                 |                     |             | No Error             |                    |     |                      | Version 2.01          |

Fig.4: User Interface

| Find MTC                      | Searches for connteced TEC Control Unit                                 |
|-------------------------------|-------------------------------------------------------------------------|
| Report Error Codes            | Opens additional window listing the incidences (& history) of error     |
|                               | codes                                                                   |
| View Error Code Table         | Opens an additional window in which all possible error codes are        |
|                               | displayed                                                               |
| Set Target Temperature        | Example: enter 370 and click on Set for 37°C                            |
| for device                    |                                                                         |
| Current temperature <b>On</b> | Device starts heating or cooling after clicking the button On. While    |
|                               | heating the button shows Off                                            |
| Set Shake Rotations           | Enter the target rotation in rpm                                        |
| Shaking <b>On</b>             | Device starts shaking after clicking on the button On. While shaking    |
|                               | the button shows Off                                                    |
| Close Clamps                  | Allows to close the clamps for transporation without starting the sha-  |
|                               | king routine. If this button was used to close the clamps start shaking |
|                               | button does not work. The clamping mechnism needs to be opened          |
|                               | with this button first.                                                 |
| Refresh                       | When this box is activated, the values of the current temperature for   |
|                               | all connected devices is updated in intervals. Please deactivate the    |
|                               | checkbox if you send commands to the TEC Control Unit (see below).      |
| Send Command                  | You can also send single commands to the TEC Control Unit with the      |
|                               | Demo Tool by using the Send Command button. Enter your com-             |
|                               | mand (Consult the Firmware Command Set MTC) into the command            |
|                               | field and send command                                                  |
| Reply Window                  | Displays command answer                                                 |
| Clear Text                    | Erases text from reply window                                           |
| Save Text                     | Allows to save the answers from the replay window as a .txt file.       |

#### 4.3. Benefits & Examples of Device Control

The INHECO Demo Tool software allows to operate devices with basic temperature and shaking settings. You can also generate error code reports for the evaluation of malfunctions. If you have a Thermoshake connected to your controller, you can also check the cooling liquid level and refill requirements with the Demo Tool.

#### 4.3.1. Temperature setting

- Enter your desired temperature, e.g. enter 700 if your target temperature is 70°C → table below.
- · Select Current Temperature On. The button will change to status Off.

| Target Temperatur | e: 700 1 10°C | Set |
|-------------------|---------------|-----|
| Current Temperatu | ure: 19,7 °C  | On  |
| Shake rotations:  | 100 rpm       | Set |
| Shaking:          |               | On  |

Fig.5: Temperature setting

| Device                             | Minimum temperature | Maximum temperature |
|------------------------------------|---------------------|---------------------|
| CPAC UltraFlat / Mírcoplate        | 40 ( = 4°C)         | 700 ( = 70°C)       |
| CPAC UltraFlat /Microplate HT 2TEC | 40 ( = 4° C)        | 1100 ( = 110°C)     |
| HeatPAC                            | N/A                 | 1350 ( = 135°C)     |
| Teleshake 95                       | N/A                 | 1250 (= 125°C)      |
| Thermoshake & Thermoshake AC       | 20 ( = 2°C)         | 700( = 70°C)        |
| Heated Lid                         | N/A                 | 1350 ( = 135°C)     |

• To stop heating/cooling select Off.

#### 4.3.2. Shaking setting

- Enter your desired amplitude in rpm → table below.
- Select Shaking On. The button will change to status Off.

| Slot 1: Thermoshake            | )   |
|--------------------------------|-----|
| Target Temperature: 700 1/10°C | Set |
| Current Temperature: 19,7 °C   | On  |
| Shake rotations: 100 rpm       | Set |
| Shaking:                       | On  |

Fig.6: Shaking setting

| Device              | Minimum rotation | Maximum rotation |
|---------------------|------------------|------------------|
| Thermoshake         | 60               | 2000             |
| Teleshake 95        | 60               | 2000             |
| Teleshake MTC / STC | 60               | 2000             |
| Thermoshake AC      | 200              | 3000             |

• To stop shaking select Off.

#### 4.3.3. Mainboard and Slot Message

The interface displays messages for each Slot Module or connected device related to error bytes. An example is the message regarding the Thermoshake in Fig. 7 below. The Shaker needs a refill of the cooling liquid and must not be used until its reservoir is refilled.

Furthermore the interface displays related messages below the the button Clear Text which are related to error bytes generated by a command.

| INHECO MTC/STC Demo Program                                                                                                    | The second second second second second second second second second second second second second second second se |                                    |  |  |  |  |
|----------------------------------------------------------------------------------------------------|----------------------------------------------------------------------------------------------------|------------------------------------|--|--|--|--|
| Refresh         ID         ID <t< th=""></t<> |                                                                                                    |                                    |  |  |  |  |
| Slot 1: No Slot Module                                                                                                    | Slot 1: No Slot Module Slot 2: No Device Slot 3: Thermoshake                                                    |                                    |  |  |  |  |
| Target Temperature: N/A 1/10°                                                                                                    | C Target Temperature: 24 1/10°C Set                                                                             | Target Temperature: 450 1/10°C Set |  |  |  |  |
| Current Temperature: N/A °C                                                                                                    | Current Temperature: NN °C On                                                                                   | Current Temperature: 44,1 °C On    |  |  |  |  |
| Shake rotations: N/A rpm                                                                                                    | Shake rotations: 1000 rpm Set                                                                                   | Shake rotations: 999 rpm Set       |  |  |  |  |
| Shaking:                                                                                                    | Shaking: On                                                                                                    | Shaking: On                        |  |  |  |  |
| Message: Error Message Slot 1                                                                                                    | ssage: Error Message Slot 1 Message: No Error Message: Refill reservoir or stop operatio                        |                                    |  |  |  |  |

Fig.7: Slot message

| ☑ Refresh       | nothing read                   |
|-----------------|--------------------------------|
| Send<br>Command | Clear Text Save Text           |
| RFV1            | Voltage power supply NOK Error |

Fig.8: Error byte related message

#### 4.3.4. Send Firmware Commands to devices

Consult the firmware command set of the TEC Control Unit for the description of the commands.

| ease uncheck "Refresh" during usage of arbitrary commands | -            |           |                            |
|-----------------------------------------------------------|--------------|-----------|----------------------------|
| ✓ Refresh                                                 | nothing read |           |                            |
| Send<br>Command                                           | Clear Text   | Save Text |                            |
| RFV1                                                      | No Error     |           | Version 2.04<br>INHECO.com |

Fig.9: Command section of User Interface

- Uncheck the Refresh Box.
- · Enter your command into the command field.

#### NOTE

The command field below the Send Command button shows either the default command 0RFV1 or the last command you have entered.

Example of a command: 3rrs (3 = Number of Slot)

| Please uncheck "Refresh" during usage of arbitrary commands | 3ms01                |            |
|-------------------------------------------------------------|----------------------|------------|
| Send<br>Command                                             | Clear Text Save Text |            |
| 3rrs 🔽                                                      | No Error             | INHECO.com |

Fig.10: Command section after overwrite

#### Select Send Command.

| Please uncheck "Refresh" du | aring usage of arbitrary commands<br>3rrs 3rrs01 | 3ms01                |            |
|-----------------------------|--------------------------------------------------|----------------------|------------|
| Send<br>Command             |                                                  | Clear Text Save Text |            |
| 3rrs 🔹                      |                                                  | No Error             | INHECO.com |

Fig.11: Command section after sending a command with reply (in our example: 3rrs01)

#### NOTE

Never use a space within a command!

The answer is displayed in the reply message window next to the Send Command (refer to Fig 11. above).

| possible Answer<br>(x = slotID) | Description                                                      |
|---------------------------------|------------------------------------------------------------------|
| xrrsYS                          | x = Slot ID or Mainboard number depending on what you have send  |
|                                 | digit 2-4 = command                                              |
|                                 | digit 5 (here Y) = reply message byte from the error code table  |
|                                 | digit 6 = the requested parameter                                |
| xrrsA                           | correct command but I am busy with an action command or startup. |
|                                 | Refresh MTC and resend command                                   |

In our example the answer is 3rrs01

digit 1 = Slot ID number = 3

digit 2-4 = command = rrs

digit 5 = reply message byte from the error code table = 0

digit 6 = the requested parameter = 1

Position 6 is the requested parameter which ist describedd in the device's manual or in the Firmware Command Set:

| RRS      |                     |                                                  |
|----------|---------------------|--------------------------------------------------|
| Response | Range               | Description                                      |
|          | 0                   | Reservoir is below 1/3 (please refill reservoir) |
|          | 1                   | Reservoir is at least 1/3 full                   |
| Error    | (5) Invalid operand |                                                  |

Fig.12: Section RRS within the FWCS: Range is in this case the requested parameter

To save the answer of several command please use Save Text

| Refresh         | , , | 6rsr00038  |           |
|-----------------|-----|------------|-----------|
| Send<br>Command |     | Clear Text | Save Text |
| 6RSR •          |     | No Error   |           |

Fig.13: Save answers from the reply message window as txt file

The following window will open:

| Masmec ^        | Name                   | Date modified    | Туре               | Size  |
|-----------------|------------------------|------------------|--------------------|-------|
| MGI             | InhecoMTCdll.dll       | 05.03.2019 16:56 | Application extens | 22 K  |
| Notebooks       | TinhecosMTC.exe        | 26.03.2019 14:07 | Application        | 324 K |
| OVT Software    | logfile_HIDTT119.txt   | 29.04.2019 12:08 | Text Document      | 0 K   |
| Roche           | tableErrorCodesMTC.pdf | 26.03.2019 14:08 | Adobe Acrobat D    | 165 K |
| WINDOWS         |                        |                  |                    |       |
| This PC         |                        |                  |                    |       |
| 3D Objects      |                        |                  |                    |       |
| Archive (veeam) |                        |                  |                    |       |
| Desktop         |                        |                  |                    |       |
| - · · · · ·     | <                      |                  |                    |       |
| F11             |                        |                  |                    |       |

Fig.14: Save answers from the reply message window as txt file

- Enter file name and save, e.g. to send the answers to techhotline.
- Open the xxxx.txt file (xxx = your own chosen file name).

| 📃 com    | mand list.txt - Notepad |  | × |
|----------|-------------------------|--|---|
| File Edi | it Format View Help     |  |   |
| 6RSR     | 6rsr00000               |  | ~ |
| 6RSR     | 6rsr00000               |  |   |
| 6RSR     | 6rsr00795               |  |   |
| 6RSR     | 6rsr00807               |  |   |
| 6RSR     | 6rsr00500               |  |   |
| 6RSR     | 6rsr00448               |  |   |
| 6RSR     | 6rsr00495               |  |   |
| 6RSR     | 6rsr00400               |  |   |
| 6RSR     | 6rsr00400               |  |   |
| 6RSR     | 6rsr00400               |  |   |
|          |                         |  |   |

#### 4.3.5. Evaluation of Malfunctions

The Demo Tool allows you to generate the Error Code Report which helps you or INHECO for the first evaluation of malfunctions.

Select button Report Error Codes

The following window will open to save the error codes:

| Masmec /            | Name                     | Date modified    | Туре               | Size   |
|---------------------|--------------------------|------------------|--------------------|--------|
| MGI                 | InhecoMTCdll.dll         | 05.03.2019 16:56 | Application extens | 22 KB  |
| Notebooks           | TinhecosMTC.exe          | 26.03.2019 14:07 | Application        | 324 KE |
| OVT Software        | logfile_HIDTT119.txt     | 29.04.2019 12:08 | Text Document      | 0 KE   |
| Roche               | A tableErrorCodesMTC.pdf | 26.03.2019 14:08 | Adobe Acrobat D    | 165 KB |
| WINDOWS             |                          |                  |                    |        |
| This PC             |                          |                  |                    |        |
| 3D Objects          |                          |                  |                    |        |
| Archive (veeam)     |                          |                  |                    |        |
| Desktop             |                          |                  |                    |        |
| · · · ·             | · <                      |                  |                    |        |
| File name:          |                          |                  |                    | ~      |
| Save as type: All f | ïles (*.*)               |                  |                    | ~      |

Fig.16: Save the error code report txt file

#### The file will be saved and in parrallel the Error Codes will be displayed

| Report Error Codes MTC/STC                                                                                                    |         |      | × |
|----------------------------------------------------------------------------------------------------|---------|------|---|
| Mainboard Serial Number: 003470; Run time: 0 days 5 hours 49 minutes 42 seconds.; Firmware version: MTC_MB_V2.78, 05/18Error Codes :<br>Details of Error: 26: CRC Error Flash Memory: No. of occurrences: 009, last at run time: 0 days 5 hours 37 minutes 23 seconds.                                                                                                    | 26      |      | _ |
| Slot: 1 serial number: 012866; Run time slot: 14 days 15 hours 45 minutes 43 seconds. Firmware version: MTC_SlotTS2.53_06/16<br>Error codes: 03                                                                                                    |         |      |   |
| Details of Error: 03: RPM shaker too high: No. of occurrences: 043; last at run time: 14 days 13 hours 3 minutes 36 seconds.                                                                                                    |         |      |   |
| Slot. 2 serial number: 012867; Run time slot: 14 days 15 hours 45 minutes 44 seconds. Firmware version: MTC_SlotT82.53_06/16<br>Article number device: 7100146; Serial number device: 002932; Run time device: 0 days 4 hours 30 minutes Error codes: 03<br>Details of Error: 03: RPM shaker too high: No. of occurrences: 255; last at run time: 14 days 14 hours 5 minutes 23 seconds. |         |      |   |
| Slot: 3 serial number: 003895; Run time slot: 14 days 15 hours 45 minutes 45 seconds. Firmware version: MTC_SlotTS2.53_06/16<br>Error codes: none                                                                                                    |         |      |   |
| Slot: 4 serial number: 003894; Run time slot: 14 days 15 hours 45 minutes 46 seconds. Firmware version: MTC_SlotT82.53_06/16<br>Article number device: 7000190; Serial number device: 002343; Run time device: 0 days 16 hours 50 minutes Error codes: none                                                                                                    |         |      |   |
| Slot: 5 serial number: 012196; Run time slot: 0 days 5 hours 12 minutes 43 seconds. Firmware version: MTC_SlotTS2.65_09/17<br>Error codes: none                                                                                                    |         |      |   |
| Slot. 6 serial number. 012197. Run time slot: 14 days 15 hours 15 minutes 48 seconds. Firmware version: MTC_SlotTS2.78_05/18<br>Article number device: 7100160, Number of Servo Activations: 00000353; Shaker Runtime in Minutes: 000000105; Serial number device: 0005<br>device: 0 days 2 hours 30 minutes Error codes: none                                                           | 37; Run | time |   |

#### Fig.17: Error code report window

#### Mainboard errors are TEC Control Unit errors or slot installation errors.

| Mainboard Report Section   | Description                                                |
|----------------------------|------------------------------------------------------------|
| Mainboard serial no.       | Mainboard's serial no. equals TEC Control Unit's serial no |
| Total Run time             | Maninboard's accumulated time of operation                 |
| Mainboard firmware version | Mainboards firmware version                                |
| Error Codes                | Mainboards errors and / or slot module installation errors |
| Details of error           | Detailed error description,                                |
|                            | Type of error (severness),                                 |
|                            | NR (number of occurences), Maximum # of occurences = 255   |
|                            | Error happened last at run time                            |

#### Slot errors are errors of the slot modules or of the connected devices.

| Slot Module Report Section   | Description                            |
|------------------------------|----------------------------------------|
| Slot Module serial no.       | Slot module's serial number            |
| Run time                     | Device's accumulated time of operation |
| Device type                  |                                        |
| Slot Module firmware version | Slot module's firmware version         |

| Slot Module Report Section | Description                                                                                 |
|----------------------------|---------------------------------------------------------------------------------------------|
| Error Codes                | Slot modules'errors and/or device's errors*                                                 |
| Details of error           | Detailed error description,                                                                 |
|                            | Type of error (severness),                                                                  |
|                            | NR (number of occurences), Maximum # of occurences = 255                                    |
|                            | Error happened last at run time                                                             |
|                            | NR (number of occurences), Maximum # of occurences = 255<br>Error happened last at run time |

#### NOTE

The Slot Module Report shows the history of each error reported from all devices connected to this slot since its installation. Errors may be reported which are not related to the currently connected device.

You can receive more information on the error codes if you select Error Code Table

General descriptions of errors are displayed

The following Codes are shown in the MTC/STC Display and in the Error Code log files. These error codes can be read out with the Demotool using the button report error codes' or with the command OREC which reports the Error Code of the Mainboard (please refer to Firmware Command Set to learn more about using the commands). Up to 7 errors can be stored into the error memory.

When you use the button "report error codes" following window will open.

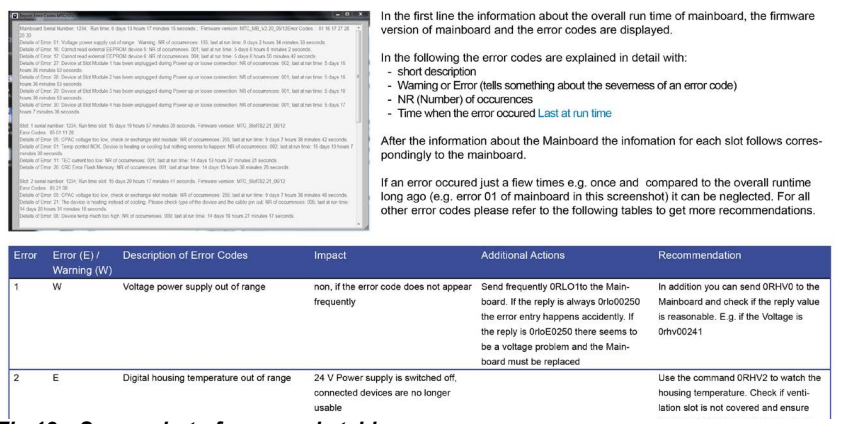

Fig.18: Screenshot of error code table

#### NOTE

If your Demo Tool version does not have the Error Code Table. You can download a new version from the login area at *www.inheco.com*.

• Evaluate the malfunction of your set-up on the basis of your individual Error Code Report and the general descriptions of errors in the Error Code Table.

#### NOTE

If the last occurence of an error happened clearly before the overall runtime the error has no meaning, e.g. in fig 16: Slot 1 had error 05 at runtime 9 days and the total Run time is 15 days. The error did not occur for the last 6 days of operation thus error 05 can be ignored.

In case you are unsecure about the meaning of particular errors or about the remedy of the malfunction you can send a screenshot of your error code report to *techhotline@ inheco.com*. Please add a detailed description of the malfunction (i.e. why are you sending us the error report) in your own words.